## Google Calendar user tips:

From the Public View Only link <u>https://bit.ly/3AQcK3k</u> you can:

- View the calendar by week or month. Use the icons Today, <, or > to navigate to date of interest.
- View the calendar as a table by clicking on the Agenda Tab at the top right. You can scroll down as far there are entries.

| LC Ride   | e Leaders Schedule Levels 1 and 3                                    |   |
|-----------|----------------------------------------------------------------------|---|
| Today 🛛   | Monday, April 18 👻 🖶 Print Week Month Agenda                         | · |
| Wednes    | sday, April 20                                                       |   |
| 11:00     | L3 Peter R - Bikepaths of Cochrane                                   |   |
| Friday,   | April 22                                                             |   |
| 11:00     | L1 Tyrone Lester                                                     |   |
| Saturda   | iy, April 23                                                         |   |
| 11:00     | L3, Brock B, 50 Km, NE loop                                          |   |
| Wednes    | sday, April 27                                                       |   |
| 13:00     | Spring Start-up Celebration                                          |   |
| Friday,   | April 29                                                             |   |
| 11:00     | L1 Rick Roy                                                          |   |
| Saturda   | ny, April 30                                                         |   |
| 10:00     | L3 Leader Needed                                                     |   |
| Wednes    | sday, May 4                                                          |   |
| 10:00     | L3 Brenda - Canmore to Minnewanka Loop & return                      |   |
| Friday, I | May 6                                                                |   |
| 10:30     | L1 Ken Itaya                                                         |   |
| Saturda   | ıy, May 7                                                            |   |
| 10:00     | L3 Neil Puffer, Max bell/ Saddleridge/ Greenway to Pegan trail 50 km |   |
| 14/- die  |                                                                      |   |

• Print the agenda (up to 10 days in increments) or the calendar (up to 6 months in increments)

If you happen to have a Google account and want a few more features you can click on the icon +GoogleCalendar at the bottom right of the webpage and do the following extra items:

• Use the search feature (e.g., "L1" to find all Level 1 rides or enter a name to find a leader.)

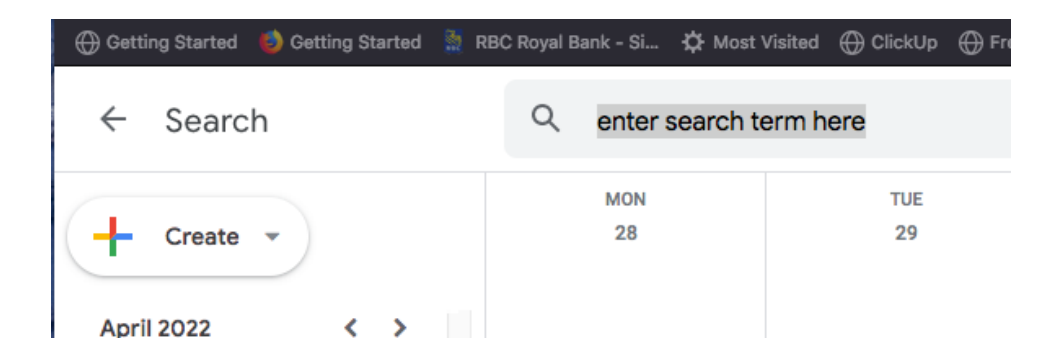

• Click on the gear icon Settings > Print the Calendar or the Schedule (table format) in any date range to a printer or print to .pdf

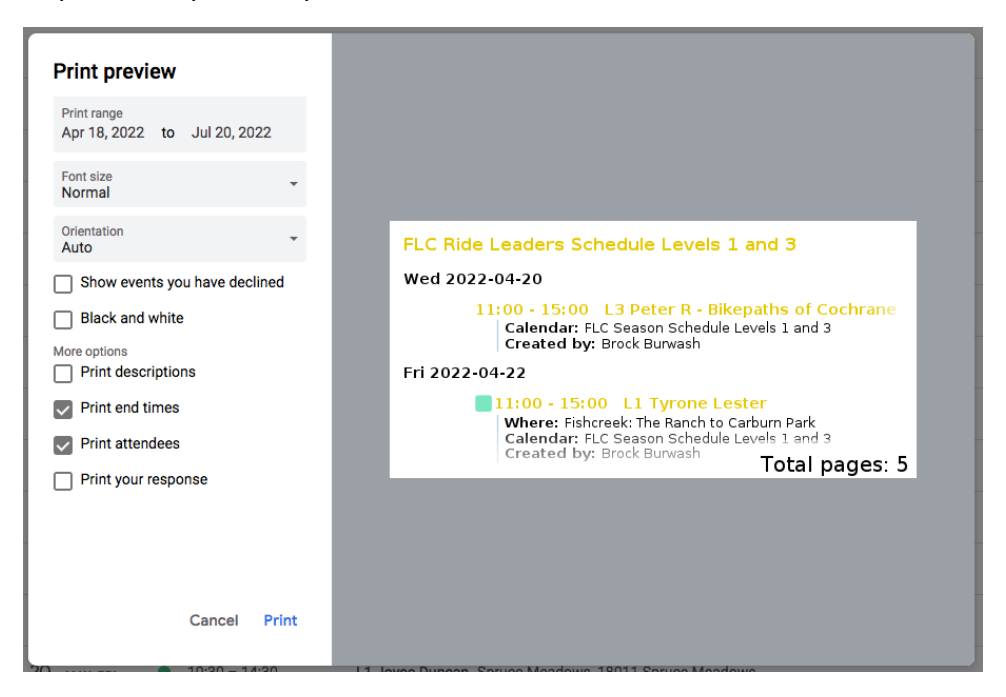